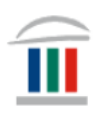

# Gagnlegar upplýsingar um Microsoft öpp, LockDown Browser og Innu – fyrir Mac

Þið verðið að hafa sett upp Office 365 í tölvuna ykkar áður en áfram er haldið. Ef þið hafið ekki þegar gert það þá skoðið þið myndbandið *Windows* – *innskráning og notkun:* 

https://www.mk.is/is/upplysingataekniver/tolvutengdar-upplysingar-1/nymacbook-tolva-innskraning-og-notkun

- Upplýsingar um hvernig þið **halið niður Office 365** er á mínútu 1:59 í myndbandinu.
- Upplýsingar um hvernig þið setjið upp OneDrive er á mínútu 4:23 í myndbandinu.

<u>Ekki er hægt að gera verkefnið hér að neðan nema að vera búin að gera</u> <u>þetta hvorutveggja.</u>

# 1. hluti – Festa forrit á verkstiku

Farið í leitargluggan og skrifið Microsoft. Þá koma upp þessir möguleikar að neðan.

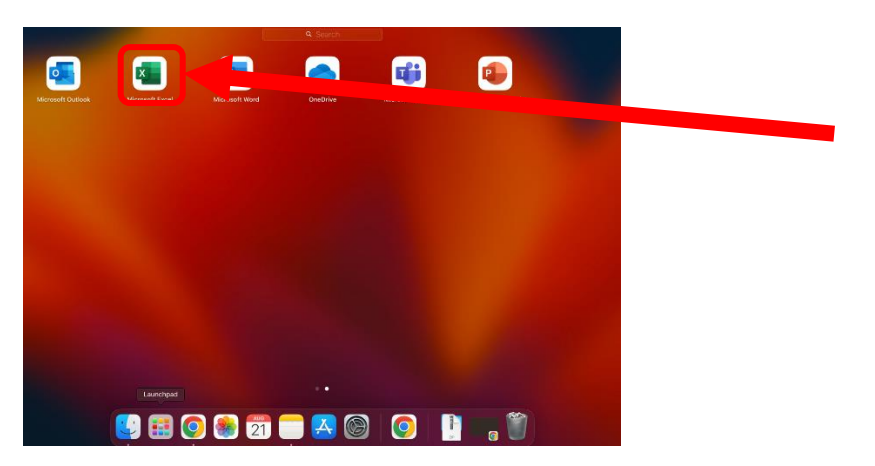

Dragið Excel, Word, Teams, Outlook og OneDrive niður í Dock-ið.

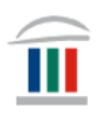

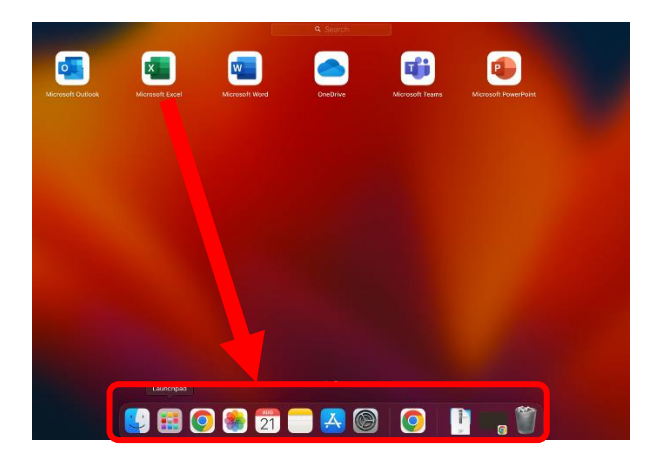

# 2. hluti – Búa til möppur í File Explorer

Smellið á Launchpad...

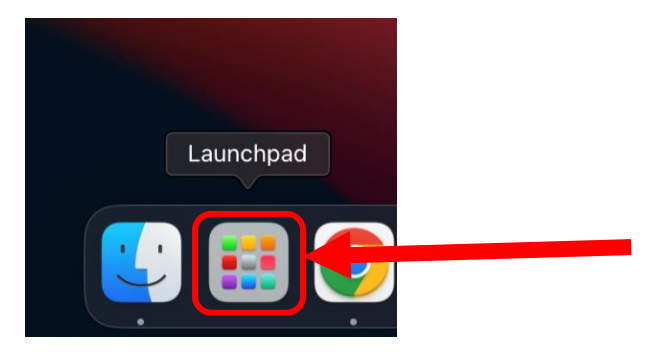

...farið þar í leitargluggann, skrifið onedrive og smellið á OneDrive.

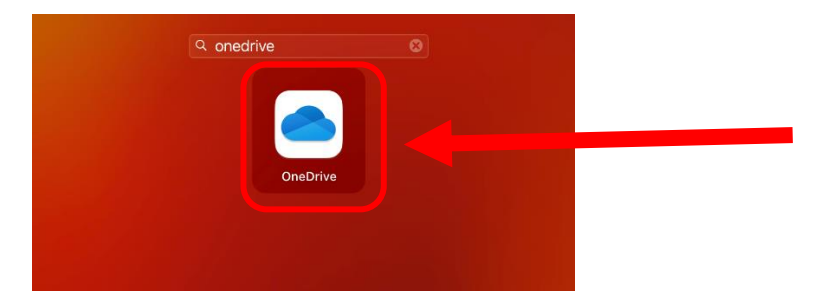

Þá kemur upp þessi gluggi. Skráið ykkur inn á Office 365 með <u>kennitalanykkar@mk.is</u>

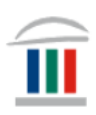

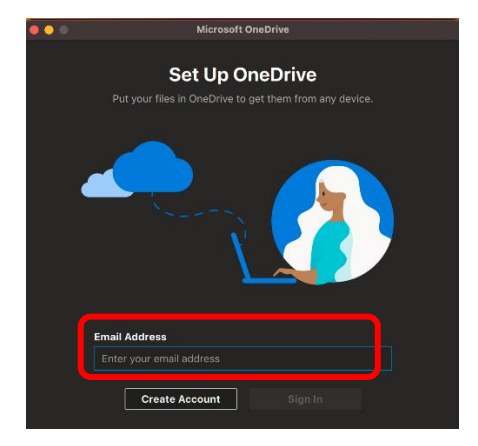

Fylgið leiðbeiningum þar til þessi gluggi kemur upp:

![](_page_2_Picture_4.jpeg)

Smellið þá að Open OneDrive Folder. Farið því næst inn í Innu og finnið áfangana ykkar.

2022-2 39 tímar 37 ein. é þr. 37ó ENSK3CA05 FÉLA2BA05 ISLE3CA05 IÞRÓ1AA01 JARÐ2BA05 KYNJ2BA05 LÍFF2BA05 STÆR3CA05 VERA1AC01

Hægrismellið á tómt svæði í OneDrive og smellið á New Folder og búið til Yfirmöppu sem heitir t.d. MK eða 2023 Haust (*þegar hægrismellt er á Mac þá er tvísmellt með tveimur fingrum á TouchPad-ið*).

![](_page_3_Picture_1.jpeg)

| Attachments 🗇 | мк Ф          | Class<br>Notebooks 🗘  | Desktop 📿  | Documents 4 | Microsoft Teams<br>Chat Files @ |
|---------------|---------------|-----------------------|------------|-------------|---------------------------------|
| Notebooks 🖓   | Pictures 🗇    | Shared Q              | 2023 Haust |             |                                 |
|               | C DneDriv     | /e                    |            |             |                                 |
|               |               |                       |            |             |                                 |
| AirDrop       |               |                       |            |             |                                 |
| Recents       |               |                       |            |             |                                 |
| Applications  | Attachments 🗢 | MK Class<br>Notebooks | Desktop 🗇  | Documents 🗇 | Vicrosoft Teams<br>Chat Files 🗇 |
| Downloads     |               |                       | 1.         |             |                                 |
| JOhnell       |               |                       |            |             |                                 |
| D Documents   | Notebooks 🔿   | Pictures () Shared (  |            | New Folder  |                                 |
| Desktop       |               |                       |            | Get info    |                                 |
| Ef Shared     |               |                       |            | View        |                                 |
|               |               |                       |            | Use Groups  |                                 |
| OneDrive      |               |                       |            | Sort By     |                                 |
| Network       |               |                       |            | Clean Up By |                                 |

Inn í yfirmöppunni ykkar hægrismellið á gluggann og veljið New Folder.

|                                                                                                    |                                                                                                    | 8 🗄 |  |  |  | Q |
|----------------------------------------------------------------------------------------------------|----------------------------------------------------------------------------------------------------|-----|--|--|--|---|
| Favourites  AirDrop  Recents  Applications                                                              |                                                                                                    |     |  |  |  |   |
| <ul> <li>Downloads</li> <li>iCloud</li> <li>iCloud Drive</li> <li>Documents</li> <li>Desktop</li> </ul> | New Folder<br>Get Info<br>View<br>Use Groups<br>Sort By<br>Show View Options                          |     |  |  |  |   |
| Shared<br>Locations<br>OneDrive<br>Network                                                              | Import from iPhone Always Keep on This Device Free Up Space Share Copy Link Manage Access View Online |     |  |  |  |   |

Búið til nýjar möppur fyrir hvern áfanga sem þið eruð skráð í. Látið möppurnar heiti það sama og áfangaheitið, t.d. ENSK2BA05.

![](_page_3_Picture_6.jpeg)

Farið svo inn í hvern áfanga og búið til möppur sem henta ykkar skipulagi. Þið getið t.a.m. búið til möppur í hverjum áfanga sem heita; Glósur, Ritgerð og Verkefni.

![](_page_4_Picture_1.jpeg)

#### 3. hluti. Nota LockDown Browser

Farið inn á vefsíðu skólans www.mk.is og finnið LockDown Browser

![](_page_4_Picture_4.jpeg)

Smellið á merkið og smellið því næst á Install now

![](_page_4_Picture_6.jpeg)

Bíðið þar til forritið hefur halast niður og smellið svo á *InstallLDBPackage64c-2-1-1-02* sem er í hægra hornin efst í glugganum

![](_page_4_Picture_8.jpeg)

Smelltu á Install Respondus LockDown Browser

![](_page_5_Picture_1.jpeg)

![](_page_5_Picture_2.jpeg)

#### Smellið á Allow ...

![](_page_5_Picture_4.jpeg)

#### ...og því næst á Continue.

![](_page_5_Picture_6.jpeg)

#### Því næst veljið þið viðeigandi tungumál á smellir á Next

![](_page_5_Picture_8.jpeg)

![](_page_6_Picture_1.jpeg)

#### Smellið á Agree

| Respondus                     | Software Licence Agreement                                                                                                    |                                                         |
|-------------------------------|----------------------------------------------------------------------------------------------------|---------------------------------------------------------|
| Introduction                  | English                                                                                                    |                                                         |
| Licence                       | LockDown Browser - End User License Agreement Terms of Use                                                                                                    |                                                         |
|                               |                                                                                                    |                                                         |
| Click Agree to the Installer. | continue or click Disagree to cancel the installation and quit Disagree Agree                                                                                                    | E.<br>TY,                                               |
| Click Agree to the Installer. | Continue or click Disagree to cancel the installation and quit<br>Disagree Agree<br>If You have entered into a separate License Agreement with Respondus, in th<br>a contict between these Terms and those contained in the License Agreement<br>terms of the License Agreement shall prevail.                                                                                                    | E.<br>TY,<br>e event of<br>it, the                      |
| Click Agree to the Installer. | If You have entered into a separate License Agreement with Respondus, in th     a conflict between these Terms and those contained in the License Agreement terms of the License Agreement terms of the License Agreement terms of age or en institution with Students und     years of age, You agree that You have obtained consent from a parent/legal     years of age, You agree that You have obtained consent from a parent/legal | E.<br>TY,<br>e event of<br>it, the<br>er 18<br>juardian |

#### Veljið Install for all users of this computer og smellið á Continue

![](_page_6_Picture_5.jpeg)

#### Smellið því næst á Install

![](_page_6_Picture_7.jpeg)

![](_page_7_Picture_1.jpeg)

Því næst smellið notið þið Touch ID eða lykilorð til að gefa samþykki ykkar fyrir uppsetningu á forritinu. (*Ef þið eruð ekki með Admin-réttindi þá verðið þið að gera þetta með þeim sem hafa þau réttindi*).

![](_page_7_Picture_3.jpeg)

Þið smellið hér á OK.

![](_page_7_Picture_5.jpeg)

...og því næst á Install.

![](_page_7_Picture_7.jpeg)

Smellið svo á Close.

![](_page_7_Picture_9.jpeg)

![](_page_8_Picture_1.jpeg)

Að lokum smellið þið á Move to Bin.

![](_page_8_Picture_3.jpeg)

# 4. hluti – Inna og Office tenging

Farið inn í Innu í gegnum island.is

| - SKR | RÁÐU ÞIG INN N | IEÐ: |
|-------|----------------|------|
|       | island.≌       |      |
| G     | Google         |      |
|       | 1 Office       |      |
|       | LYKILORÐ       |      |

...þú smellir á örina við hliðina á myndinni þinni

![](_page_8_Picture_8.jpeg)

...og því næst á Stillingar.

![](_page_9_Picture_1.jpeg)

![](_page_9_Figure_2.jpeg)

Þá smellir þú á *Innskráning með Google og Office 365* og færð upp þennan glugga. Þú smellir á *Opna* hjá Office 365

| 🔑 Innskráning með Google og Office 365                                                                   |       |           |  |  |  |
|----------------------------------------------------------------------------------------------------|-------|-----------|--|--|--|
| Aðgangurinn þinn hefur verið aftengdur Office 365. Nú getur þú ekki lengur skráð þig inn með Office 365. |       |           |  |  |  |
| Kerfi                                                                                                    | Staða | Opna/Loka |  |  |  |
| Google                                                                                                   | Lokað | Opna      |  |  |  |
| Office 365                                                                                               | Lokað | Opna      |  |  |  |

#### Þá lýtur glugginn svona út:

| 🔑 Innskráning með Google og Office 365                                                         |       |           |  |  |  |
|------------------------------------------------------------------------------------------------|-------|-----------|--|--|--|
| Aðgangurinn þinn hefur verið tengdur við Office 365. Nú getur þú skráð þig inn með Office 365. |       |           |  |  |  |
| Kerfi                                                                                          | Staða | Opna/Loka |  |  |  |
| Google                                                                                         | Lokað | Opna      |  |  |  |
| Office 365                                                                                     | Opið  | Loka      |  |  |  |
|                                                                                                |       |           |  |  |  |

Því næst lokar þú Innu, opnar hana aftur og smellir á Office hnappinn

![](_page_10_Picture_1.jpeg)

![](_page_10_Picture_2.jpeg)

...og ferð inn á Innu með einum smelli 😊 😊